## **Installing Zoom on Android Devices**

1. Tap on the Google <u>Play Store</u> icon.

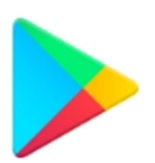

2. Enter *zoom* in the search text area, and then tap **ZOOM Cloud Meetings** from the search results.

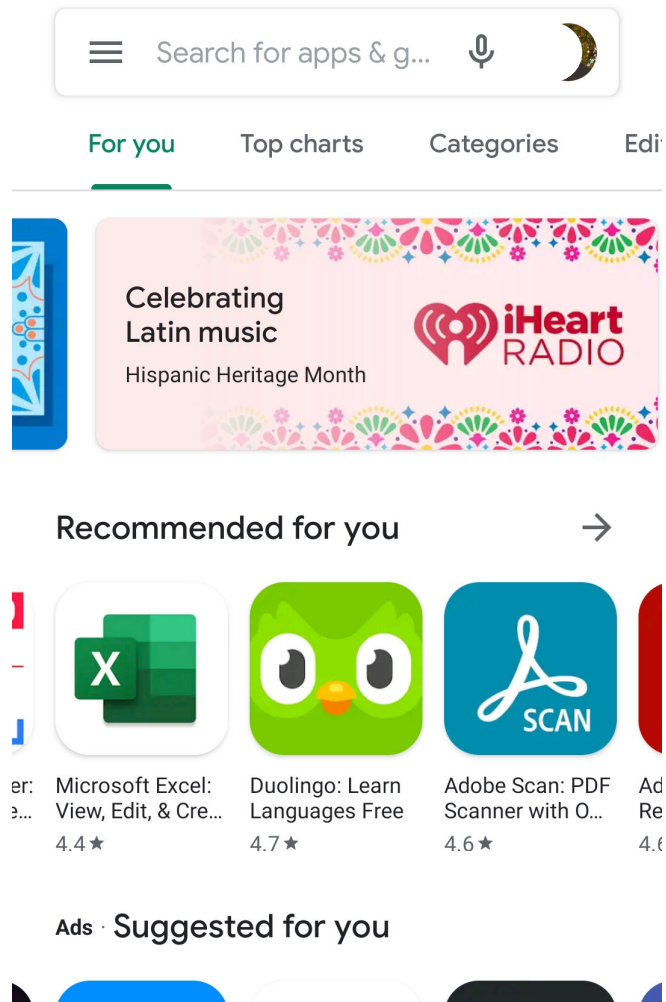

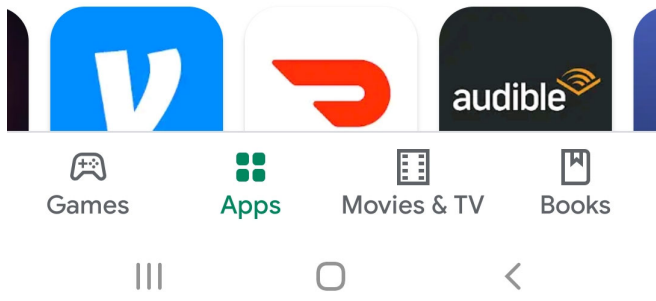

3. In the next screen, tap **Install**. If prompted to allow access to your device camera and microphone, click on **Accept**. Once the installation completes, click on the **Open** button.

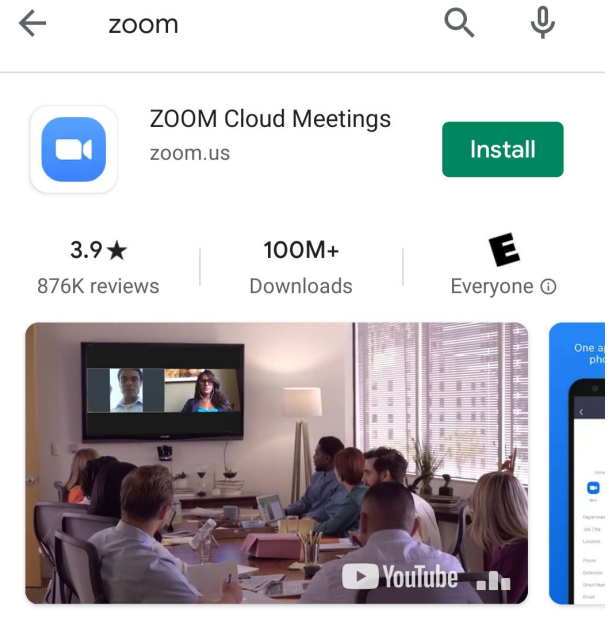

Zoom is a free HD meeting app with video and screen sharing for up to 100 people

## 4. In the Zoom app, tap Sign In.

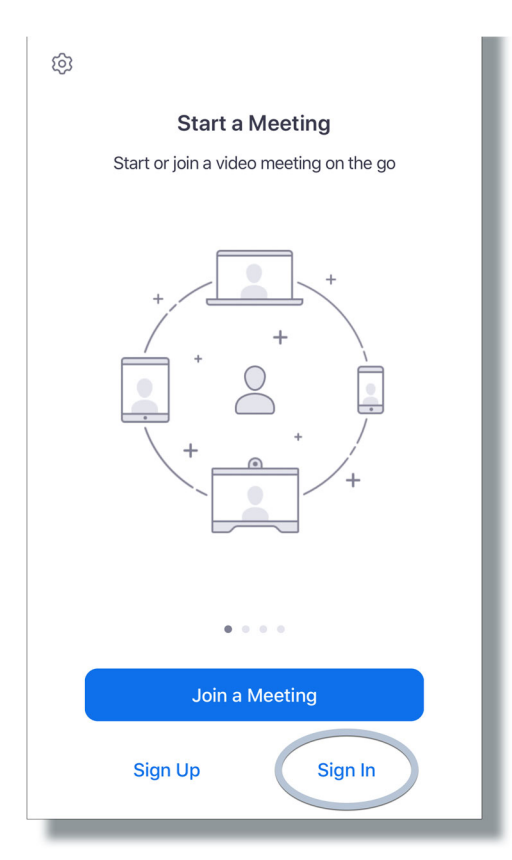

5. In the Sign In window, tap **SSO**.

| Cance   | el Sign In       |   |
|---------|------------------|---|
|         |                  |   |
|         | Email Address    |   |
|         | Password         |   |
|         | Sign In          |   |
|         | Forgot password? |   |
| OR, SIG | N IN WITH        |   |
| ۹ ۹     | SSO              |   |
| G       | Google           | > |
| f F     | Facebook         | > |
|         |                  |   |
|         |                  |   |
|         |                  |   |
|         |                  |   |
|         |                  |   |
|         |                  |   |

6. Enter **lakeforest** in the text box to complete the domain name, then tap the **Continue** button.

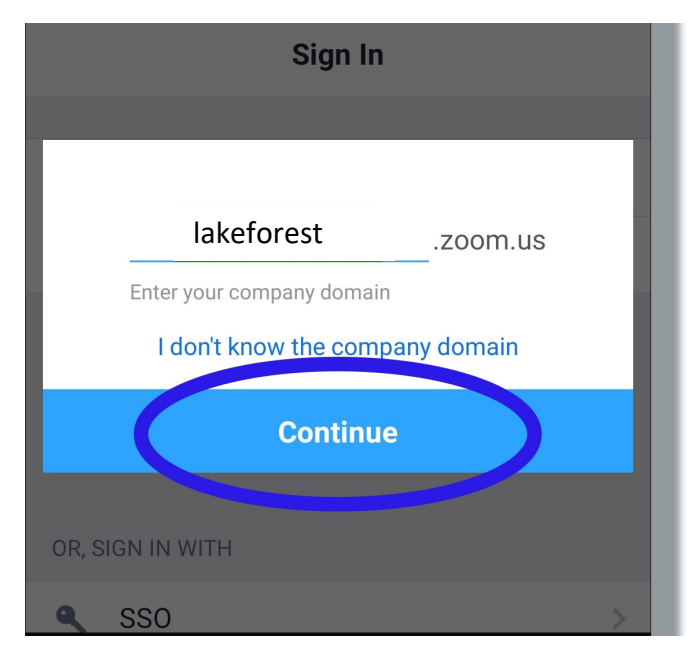

7. In the Lake Forest College sign in page below, enter your College **Username** (not your full email address) and your email **Password**. Click on the **Login** button.

| 12:44 🗷                               | 🈰 🗊 💷 🗊 😰              |  |  |  |
|---------------------------------------|------------------------|--|--|--|
| <b>***</b> 1857<br><b>**</b>          | LAKE FOREST<br>College |  |  |  |
| Username                              |                        |  |  |  |
|                                       |                        |  |  |  |
|                                       |                        |  |  |  |
| Password                              |                        |  |  |  |
|                                       |                        |  |  |  |
| Don't Remember Login                  |                        |  |  |  |
| Login                                 |                        |  |  |  |
|                                       |                        |  |  |  |
|                                       |                        |  |  |  |
| <ul> <li>Forgot your passw</li> </ul> | vord?                  |  |  |  |
| > Need Help?                          |                        |  |  |  |

8. The Zoom main window will be displayed, and you can now launch it from the Zoom icon on your apps screen.

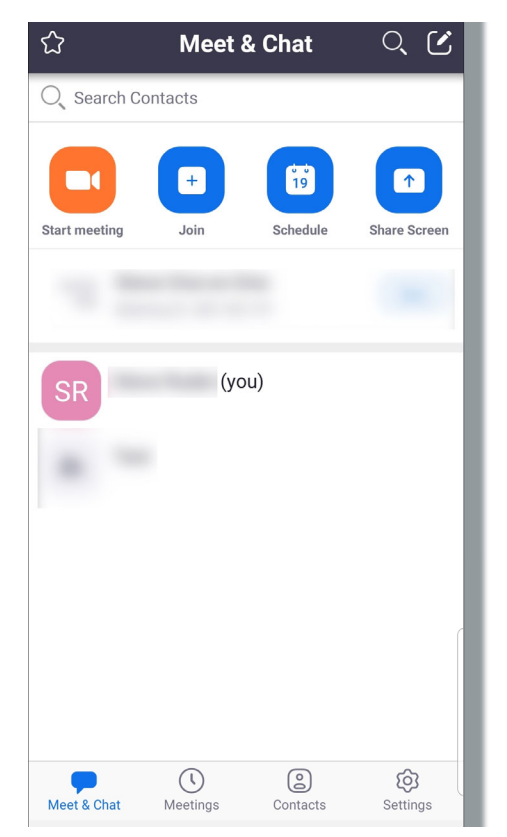